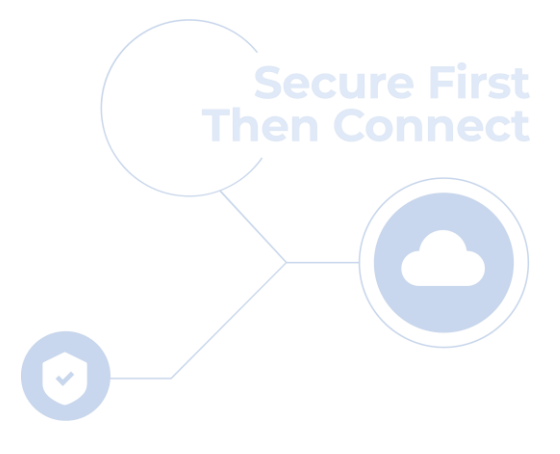

## cloudbric

## Cloudbric Rule Set for AWS WAF Setting Guide v1.3 2023.08

FOR ENDUSER(PUBLIC)

### **CHANGE HISTORY**

| Date                      | Author            | Revision Description                                                                                    | Page no.            | Comment |
|---------------------------|-------------------|----------------------------------------------------------------------------------------------------|---------------------|---------|
| 2022.12                   | Park.<br>Junhyung | Initial documentation                                                                                   |                     | v 1.0   |
| 2023.05                   | Park.<br>Junhyung | Added details regarding the Rule override using Labels.                                                 | 15, 17, 22, 26      | v 1.1   |
| 2023.06 Park.<br>Junhyung |                   | Description for Tor IP Detection Rule Set, Rule Set versioning, and update notifications settings added | 4, 10-14, 19,<br>20 | v 1.2   |
| 2023.08 Park. Added descr |                   | Added description for Bot Protection Rule Set                                                           | 4                   | v 1.3   |
|                           |                   |                                                                                                    |                     |         |
|                           |                   |                                                                                                    |                     |         |
|                           |                   |                                                                                                    |                     |         |
|                           |                   |                                                                                                    |                     |         |
|                           |                   | cloudbric                                                                                               |                     |         |
|                           |                   |                                                                                                    |                     |         |

## CONTENTS

| 1. Overview                                                    | . 04 |
|----------------------------------------------------------------|------|
| - 1.1 What is Cloudbric Rule Set                               | 04   |
| - 1.2 Cloudbric Rule Set Types                                 | 04   |
| 2. How to configure Cloudbric Rule Set                         | . 04 |
| - 2.1 Subscribing to Cloudbric Rule Set                        | 05   |
| - 2.2 Adding Cloudbric Rule Set                                | 06   |
| - 2.3 Selecting the version of Cloudbric Rule Set              | 10   |
| - 2.4 Cloudbric Rule Set update settings                       | 12   |
| 3. How to remove Cloudbric Rule Set                            | . 14 |
| - 3.1 Cancelling Cloudbric Rule Set subscription               | 15   |
| - 3.2 Deleting Cloudbric Rule Set                              | 17   |
| - 3.3 Deleting the update notifications for Cloudbric Rule Set | 19   |
| 4. Cloudbric Rule Set Override                                 | . 20 |
| - 4.1 Configuring Rule Action 'Count'                          | 20   |
| - 4.2 Adding Override Rules based on Labels                    | 23   |
| 5. Appendix                                                    | . 27 |
| - 5.1 Frequently Asked Questions                               | 27   |
| - 5.2 Cloudbric OWASP Top 10 Rule Types Description            | 31   |

#### 1. Overview

This document was made to explain how to subscribe to  $\lceil$ Cloudbric Rule Set\_, the Managed Rule for AWS WAF, listed in AWS Marketplace by Cloudbric Corp., and how to add the Rule Set to the Web ACL.

#### **1.1 Cloudbric Rule Set Overview:**

Cloudbric Rule Set is an AWS WAF Managed Rules developed by Cloudbric. Cloudbric is the first and only AWS WAF Ready Program Launch Partner of South Korea to pass the strict technical evaluations of Amazon Web Services (AWS). Cloudbric Rule Set was developed based on the technical capabilities of Cloudbric's core team consists of some of the best security experts in the field with over 20 years of experience. Cloubric Rule Set is continuously updated and managed by the core team to maintain a stable level of security.

#### What is Managed Rule Group of AWS Marketplace?

Managed Rule Group of AWS Marketplace is a group of pre-defined WAF Security Rules written and maintained by AWS Marketplace vendors for AWS WAF users. By subscribing to the Managed Rule Groups through the AWS Marketplace, AWS WAF users can immediately start protecting their web applications or APIs from general threats without having to write their own rules.

| Name                                                                | Details                                                                                                    |
|---------------------------------------------------------------------|----------------------------------------------------------------------------------------------------|
| OWASP Top 10<br>Rule Set<br><u>Continue to Subscribe</u>            | Based on Cloudbric's logic engine which has the leading market share in the APAC<br>market for five consecutive years, The intelligent logic-based rules analyze millions of<br>traffic and detect abnormal patterns and behaviors defined by the OWASP Top 10<br>Vulnerabilities such as SQL injections and Cross-site scripting (XSS). |
| Malicious IP Reputation<br>Rule Set<br><u>Continue to Subscribe</u> | Provides a list of IPs with a high threat index compiled by Cloudbric Labs via<br>analyzing data collected from over 700,000 sites in 95 countries over a daily basis to<br>reduce the time it takes to detect various threats and proactively block high-risk IPs.                                                                      |
| Tor IP Detection Rule Set<br><u>Continue to Subscribe</u>           | Reduces the threat towards websites and web applications by preventing any damages caused by illegal use of Tor Browser which anonymizes the source of traffic by routing the internet traffic through distributed relay network.                                                                                                    |
| Bot Protection Rule Set<br><u>Continue to Subscribe</u>             | Prevents damage from wide range of attacks caused by Bots such as Account<br>Takeover (ATO), Scraping, and Application DDoS by detecting and blocking the traffic<br>of Bots that perform repeated actions or specific actions with malicious intents.                                                                                   |

## 1.2 Cloudbric Rule Set Types:

### 2. How to configure Cloudbric Rule Set

You must first subscribe to Cloudbric Rule Set through AWS Marketplace to configure the Cloudbric Rule Set for AWS WAF. Once subscribed, Cloudbric Rule Set can be implemented on the Web ACL from the AWS WAF console,

and the user may change the settings related to the use of Cloudbric Rule Set such as versions and update notifications through Amazon Simple Notification Service (Amazon SNS).

#### 2.1 Subscribing to Cloudbric Rule Set

#### • Step 1

Log in to AWS Marketplace with an AWS Account.

%AWS Marketplace: https://aws.amazon.com/marketplace/

| aws m   | narketplac   | e                  |             |          |             |                 |          | Q                       | Sign in or Create a new a | account |
|---------|--------------|--------------------|-------------|----------|-------------|-----------------|----------|-------------------------|---------------------------|---------|
| About 🔻 | Categories 🔻 | Delivery Methods 🔻 | Solutions 🔻 | AWS IQ 🔻 | Resources 🔻 | Your Saved List | Partners | Sell in AWS Marketplace | Amazon Web Services Home  | Help    |

#### • Step 2

Search for "Cloudbric Rule Set" and select the name of the product to subscribe.

| aws marketplace                                                                          | Cloudbric Rule Set    |                                                                                                    |                                                                                                    |                                                                      | Q                                                                                  | Hello, Cloudbric AWS WAF                                                                              |      |
|------------------------------------------------------------------------------------------|-----------------------|----------------------------------------------------------------------------------------------------|----------------------------------------------------------------------------------------------------|----------------------------------------------------------------------|------------------------------------------------------------------------------------|----------------------------------------------------------------------------------------------------|------|
| About 🔻 Categories 🔻 Delivery Methods 🔻                                                  | Solutions 👻 AWS IC    | Q ▼ Resources ▼                                                                                                    | Your Saved List                                                                                            | Partners S                                                           | Sell in AWS Marketpla                                                              | ce Amazon Web Services Home He                                                                        | ielp |
| Refine results                                                                           | Cloudbric Rule Set (2 | results) showing 1 - 2                                                                                                    |                                                                                                    |                                                                      | 50                                                                                 | < 1 > O                                                                                               |      |
| Categories                                                                               |                       |                                                                                                    |                                                                                                    |                                                                      |                                                                                    | te by: Nelevance                                                                                      |      |
| Infrastructure Software (2)   Delivery methods  SaaS (2)  Publisher  Cloudbric Corp. (2) | cloudbric             | Cloudbric Managed<br>By Cloudbric Corp.<br>★★★★☆ 4 AWS rev<br>The AWS WAF rule se<br>marketshare in the Af<br>analyze millions of tra<br>and | Rules for AWS N<br>views   13 externa<br>t from Cloudbric is<br>PAC market for five<br>affic logs and dete | WAF - OW/<br>al reviews<br>s based on<br>re consecuti<br>ect abnorma | ASP To DO Rule<br>Cloudbric's logic e<br>ive years. The inte<br>al patterns and be | <u>engine</u> , which had the leading<br>lligent logic-based rules<br>shaviors such as SQL Injections |      |
| <ul> <li>Pricing model</li> <li>Usage Based (2)</li> </ul>                               | cloudbric             | Cloudbric Managed<br>By Cloudbric Corp.                                                                                                    | Rules for AWS V                                                                                            | WAF - Mali<br>l reviews                                              | icious IP Reputa                                                                   | tion Rule Set                                                                                         |      |
| <ul> <li>Pricing unit</li> <li>Custom Units (2)</li> </ul>                               |                       | The Malicious IP Repu<br>Cloudbric Labs via an<br>Cloudbric's Malicious<br>threats to                                                        | itation set provide<br>alyzing the data co<br>IP Reputation grea                                           | es a list of If<br>ollected fro<br>atly reduce                       | Ps with a high thro<br>om over 700,000 s<br>s the time and eff                     | eat index, compiled by<br>ites in 95 countries daily.<br>ort needed to identify the                   |      |
| ▼ Average rating ★★★★☆ & up (2)                                                          |                       |                                                                                                    |                                                                                                    |                                                                      |                                                                                    |                                                                                                    |      |

#### • Step 3

Make sure to read the details of the selected product, then select [Continue to Subscribe].

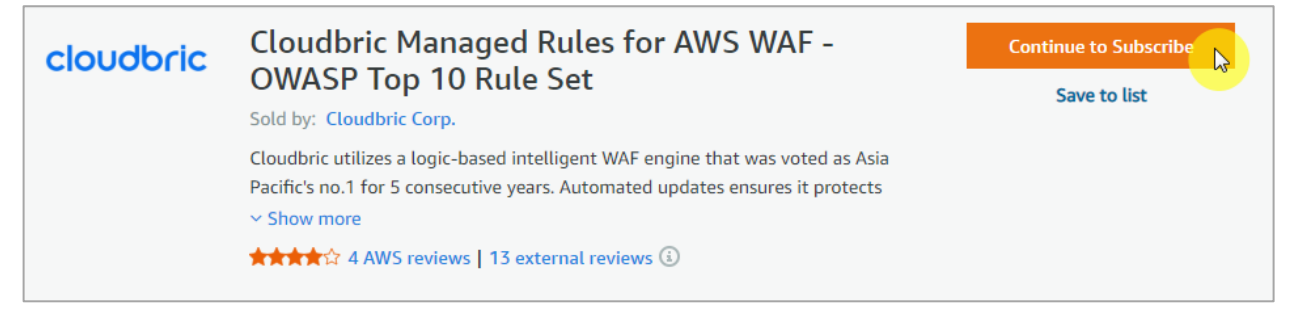

#### • Step 4

Review the terms and pricing information, then select [Subscribe] to complete the subscription.

| Cloudbric Managed Rules for AWS WAF - OWASP Top                                                                                                    | 10 Rule Set                                                                                                    |
|----------------------------------------------------------------------------------------------------|----------------------------------------------------------------------------------------------------|
| You are currently not subscribed to this product. Once you begin your subscription, you will be charged for your accumulated usage at the end of your next billing cycle based on the costs listed in Pricing information on the right. | Subscribe<br>By subscribing to this software, you agree to the pricing terms and the<br>seller's End User License Agreement (EULA). You also agree and<br>acknowledge that AWS may share information about this transaction |

#### • Step 5

You are now subscribed to Cloudbric Rule Set. To use Cloudbric Rule Set, select [Set Up Your Account] and go to AWS WAF console.

|                                                          | Congratulations! You are now subscribed!                                                                                                    |                                                                                                    |
|----------------------------------------------------------|----------------------------------------------------------------------------------------------------|----------------------------------------------------------------------------------------------------|
| Cloudbric Manag                                          | To begin using this software, you will be redirected to the Cloudbric Managed Rules<br>for AWS WAF - OWASP Top 10 Rule Set website. Simply click the button below to set up<br>your account and complete your registration. If you are unable to complete your<br>registration, you can always return here through the Your Software page on AWS<br>Marketplace. |                                                                                                    |
| you will be charged for you based on the costs listed in | Set Up Your Account                                                                                                    | be<br>to the pricing terms and the<br>ULA). You also agree and<br>mation about this transaction<br>respective seller, reseller or<br>accordance with the AWS Privacy |

#### 2.2 Adding Cloudbric Rule Set

• Step 1

Go to AWS WAF console.

XAWS WAF console : https://console.aws.amazon.com/wafv2/

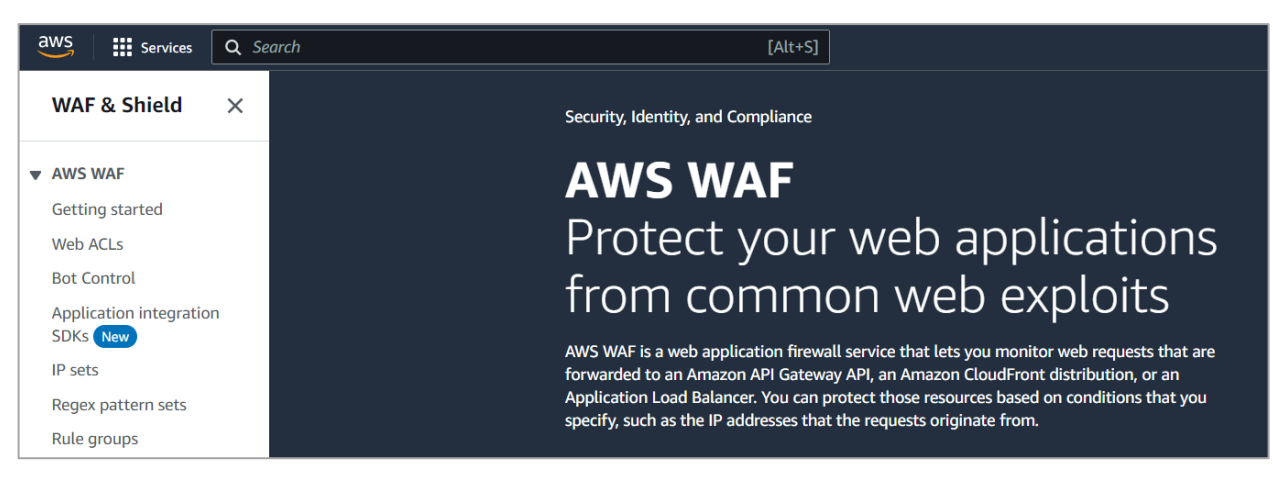

#### • Step 2

Go to the Web ACL menu and select the Web ACL to add the Cloudbric Rule Set.

| aws     | Services         | Q Se | arch               | [Alt+S]       |
|---------|------------------|------|--------------------|---------------|
| WAF     | & Shield         | ×    | AWS WAF > Web ACLs |               |
| ▼ AWS V | VAF              |      | Web ACLs Info      |               |
| Gettin  | g started        |      | Q Find web ACLs    |               |
| Web A   | CLs              |      |                    |               |
| Bot Co  | ontrol           |      | Name               | ▲ Description |
| Applic  | ation integratio | n    |                    |               |
| SDKs    | New              |      | O example          | -             |
| IP sets |                  |      |                    |               |

#### • Step 3

Step 3 Select the [Rules] tab and select [Add managed rule group] from the [Add rules] drop down menu.

| example_acl                                         | Download web ACL as JSON                   |
|-----------------------------------------------------|--------------------------------------------|
| Overview Rules Bot Control Associated AWS resources | Custom response bodies Logging and metrics |
| CloudWatch Log Insights New                         |                                            |
| Rules (0)                                           | Edit Delete Add rules 🔺                    |
| Q Find rules                                        | Add managed rule groups                    |

#### • Step 4

Enable the 'Add to web ACL' of the subscribed Cloudbric Rule Set, then select [Add rules].

 $\ensuremath{\mathscr{X}}$  To test the Rules Set first, select [Edit] and change the Action of the Rule to 'count'.

|                                                                                                    |          | naged rate groups are created and maintained for you by Aws and Aws Marketplace setters. |  |  |  |  |  |  |  |
|----------------------------------------------------------------------------------------------------|----------|------------------------------------------------------------------------------------------|--|--|--|--|--|--|--|
| <ul> <li>AWS managed rule groups</li> </ul>                                                                                                    |          |                                                                                          |  |  |  |  |  |  |  |
| <ul> <li>Cloudbric Corp. managed rule groups</li> </ul>                                                                                                    |          |                                                                                          |  |  |  |  |  |  |  |
| Name                                                                                                    | Capacity | Action                                                                                   |  |  |  |  |  |  |  |
| Malicious IP Reputation Rule Set                                                                                                    |          |                                                                                          |  |  |  |  |  |  |  |
| Cloudbric Labs provides a comprehensive list of Malicious IP Reputation<br>based on threat intelligence gathered from over 700,000 sites in 95<br>countries, reducing the amount of time required for identifying and<br>processing, and in turn, helping minimizing the damages caused by these<br>threats. | 6        | Add to web ACL                                                                           |  |  |  |  |  |  |  |
| OWASP Top 10 Rule Set                                                                                                    |          | Add to web ACL                                                                           |  |  |  |  |  |  |  |
| Cloudbric utilizes a logic-based intelligent WAF engine that was voted as                                                                                                    | 1400     | Edit                                                                                     |  |  |  |  |  |  |  |

#### • Step 5

When adding both Cloudbric Rule Sets, set **Malicious IP Reputation Rule Set** as priority, then select **[Save]** to complete applying the Rules.

| Set rule priority Info                                                                                                    |                                                      |          |                  |  |  |  |  |
|----------------------------------------------------------------------------------------------------|------------------------------------------------------|----------|------------------|--|--|--|--|
| Rules If a request matches a rule, take the corresponding action. The rules are prioritized in order they appear.           Move up         Move down |                                                      |          |                  |  |  |  |  |
|                                                                                                    | Name                                                 | Capacity | Action           |  |  |  |  |
| 0                                                                                                    | CloudbricCorp-Cloudbric_MaliciousIPReputationRuleSet | 6        | Use rule actions |  |  |  |  |
| $\bigcirc$                                                                                                    | CloudbricCorp-Cloudbric_OWASPTop10RuleSet            | 1400     | Use rule actions |  |  |  |  |
|                                                                                                    |                                                      |          | Cancel Save      |  |  |  |  |

# cloudbric

#### • Step 6

Check to see if the Cloudbric Rule Set has been properly applied from the [Rules] tab of the Web ACL.

| Ø | Success<br>You succe | essfully updated the web ACL example_acl.            |                                           |               |                        | × |
|---|----------------------|------------------------------------------------------|-------------------------------------------|---------------|------------------------|---|
|   | AWS WAF              | > Web ACLs > example_acl                             |                                           |               |                        |   |
|   | exam                 | Download web ACL as JSON                             |                                           |               |                        |   |
|   | Overv                | view Rules Bot Control Associated AWS res            | ources Custom response bodies Logging and | metrics Cloud | Watch Log Insights New |   |
|   | Rule                 | s (2)                                                |                                           | Edit          | Delete Add rules 🔻     |   |
|   | Q P                  | Find rules                                           |                                           |               | < 1 > 🕲                |   |
|   |                      | Name                                                 | Action                                    | Priority      | Custom response        |   |
|   |                      | CloudbricCorp-Cloudbric_MaliciousIPReputationRuleSet | Use rule actions                          | 0             | -                      |   |
|   |                      | CloudbricCorp-Cloudbric_OWASPTop10RuleSet            | Use rule actions                          | 1             | -                      |   |

#### 2.3 Selecting the version of Cloudbric Rule Set

#### • Step 1

Go to AWS WAF console.

XAWS WAF console : <u>https://console.aws.amazon.com/wafv2/</u>

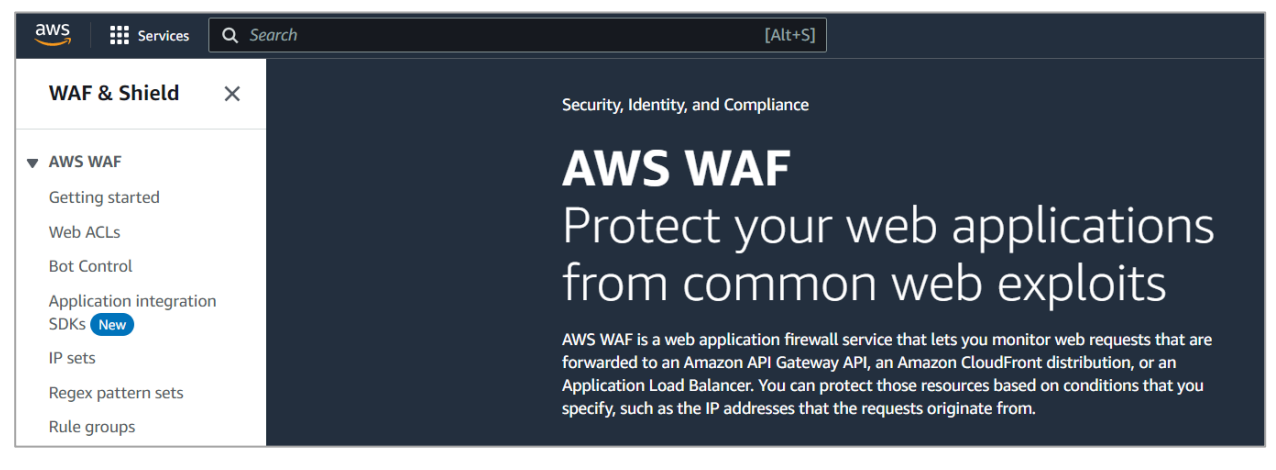

#### • Step 2

Go to the Web ACL menu and select the Web ACL for the Cloudbric Rule Set that the version is to be selected.

| aws     | Services         | Q Se | earch              | [Alt+S]       |
|---------|------------------|------|--------------------|---------------|
| WAF     | & Shield         | ×    | AWS WAF > Web ACLs |               |
| ▼ AWS V | VAF              |      | Web ACLs Info      |               |
| Gettin  | g started        |      | Q Find web ACLs    |               |
| Web A   | CLs              |      |                    |               |
| Bot Co  | ntrol            |      | Name               | ▲ Description |
| Applic  | ation integratio | n    |                    |               |
| SDKs    | New              |      | O example          | -             |
| IP sets |                  |      |                    |               |

#### • Step 3

Select the [Rules] tab of the Web ACL, select the Cloudbric Rule Set to edt, and click [Edit].

| example_acl                                          |                                  |             | Download web ACL as JSON    |
|------------------------------------------------------|----------------------------------|-------------|-----------------------------|
| Overview Rules Bot Control Associated AWS resource   | s Custom response bodies Logging | and metrics | CloudWatch Log Insights New |
| Rules (2) Q. Find rules                              |                                  | Ert         | Delete Add rules V          |
| Name                                                 | Action                           | Priority    | Custom response             |
| CloudbricCorp-Cloudbric_MaliciousIPReputationRuleSet | Use rule actions                 | 0           | -                           |
| CloudbricCorp-Cloudbric_OWASPTop10RuleSet            | Use rule actions                 | 1           | -                           |

*X* Versioning is currently only available for OWASP Top 10 Rule Set.

#### • Step 4

Select the version of Cloudbric Rule Set to use and click [Save rule] to finish the versioning process.

| owash top to kate set                                                                                           |                                                                     |
|----------------------------------------------------------------------------------------------------|---------------------------------------------------------------------|
| Description                                                                                                    | Version                                                             |
| Cloudbric utilizes a logic-based intelligent WAF engine                                                         | Default (using an unversioned rule group)                           |
| that was voted as Asia Pacific's no.1 for 5 consecutive<br>years. Automated updates ensures it protects against | Capacity                                                            |
| the OWASP Top 10 vulnerabilities and new threats.                                                               | 1400                                                                |
|                                                                                                    | Amazon SNS topic                                                    |
|                                                                                                    | Subscribe to notifications about this rule group from its provider. |

*XOnly the default version (latest version) is currently available. The current version will be available for use as new updated versions are to be added to the Version.* 

#### 2.4 Cloudbric Rule Set update notifications settings

#### • Step 1

Go to AWS WAF console.

XAWS WAF console : https://console.aws.amazon.com/wafv2/

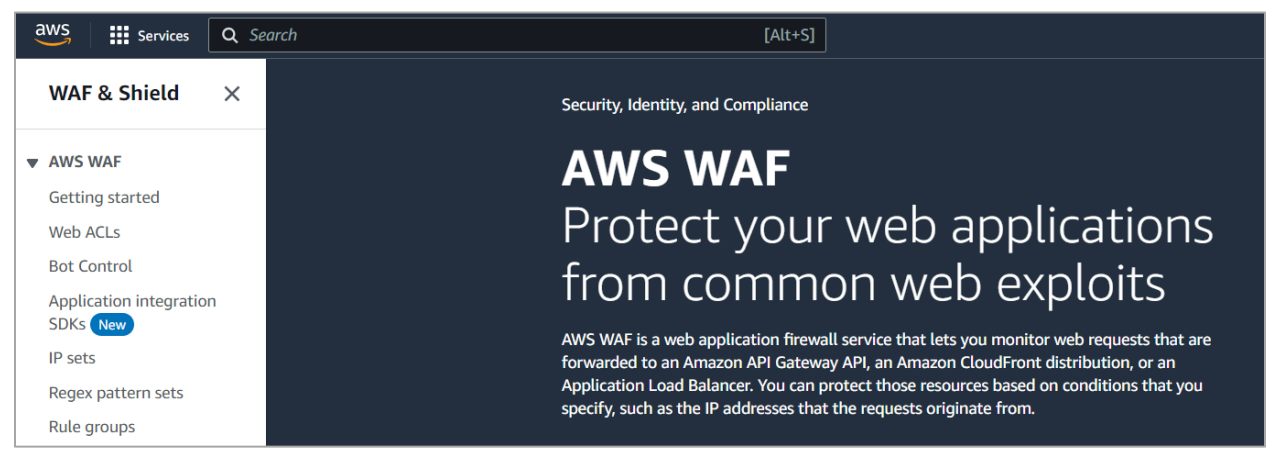

#### • Step 2

Go to the Web ACL menu and select the Web ACL for the Cloudbric Rule Set that the version is to be selected.

| aws 🛛 🗰 서비스 🔍 검색                                                       | [Alt+S]                                      |
|------------------------------------------------------------------------|----------------------------------------------|
| WAF & Shield $\times$                                                  | AWS WAF > Web ACLs                           |
| <ul> <li>AWS WAF</li> <li>Getting started</li> <li>Web ACLs</li> </ul> | Web ACLs Info                                |
| Bot Control<br>Application integration<br>SDKs New<br>IP sets          | Name     Description       example_act     - |

#### • Step 3

Select the [Rules] tab of the Web ACL, select the Cloudbric Rule Set to edt, and click [Edit].

| exan  | nple_acl                                             |                                |             | Download web ACL as JSON                                                                                                    |
|-------|------------------------------------------------------|--------------------------------|-------------|----------------------------------------------------------------------------------------------------|
| Overv | riew Rules Bot Control Associated AWS resources      | Custom response bodies Logging | and metrics | CloudWatch Log Insights New                                                                                                    |
| Rule  | s (2)<br>Find rules                                  |                                | Efit        | Delete         Add rules         ▼           < 1         >         Image: Second second sec |
| •     | Name                                                 | Action                         | Priority    | Custom response                                                                                                    |
|       | CloudbricCorp-Cloudbric_MaliciousIPReputationRuleSet | Use rule actions               | 0           | -                                                                                                    |
|       | CloudbricCorp-Cloudbric_OWASPTop10RuleSet            | Use rule actions               | 1           | -                                                                                                    |

#### • Step 4

Copy the Amazon Simple Notification Service (SNS) topic Amazon Resource Name (ARN) of the Cloudbric Rule Set, then click on the Amazon SNS topic ARN to change the settings for the update notifications of Amazon SNS.

| owash top to tale set                                   |                                                                         |
|---------------------------------------------------------|-------------------------------------------------------------------------|
| Description                                             | Version                                                                 |
| Cloudbric utilizes a logic-based intelligent WAF engine | Default (using an unversioned rule group)                               |
| vears. Automated updates ensures it protects against    | Capacity                                                                |
| the OWASP Top 10 vulnerabilities and new threats.       | 1400                                                                    |
|                                                         | Amazon SNS topic                                                        |
|                                                         | Subscribe to notifications about this rule group from its provider.     |
|                                                         | arn:aws:sns:us-east-1:079609876149:Cloudbric_OWASP_Top_10_Notifications |
|                                                         |                                                                         |
|                                                         | Cancel Save rule                                                        |

#### • Step 5

Enter the Protocol and Endpoint to receive the notifications of the updates.

-Topic ARN: Enter the Amazon SNS topic ARN that was copied from the previous step. -Protocol: Enter Email.

-Endpoint: Enter an email address to receive notifications of the updates.

| IOPIC ARN                                                                           |   |
|-------------------------------------------------------------------------------------|---|
| Q arn:aws:sns:us-east-1:079609876149:Cloudbric_OWASP_Top_10_Notifications           | × |
| rotocol<br>The type of endpoint to subscribe<br>Email                               | • |
|                                                                                     |   |
| <b>indpoint</b><br>An email address that can receive notifications from Amazon SNS. |   |
|                                                                                     |   |
| test@cloudbric.com                                                                  |   |

XIf you wish to receive the update notifications through protocols other than email, please enter the endpoint that matches the protocol.

#### • Step 6

Complete the process of changing the update notifications settings by clicking the **"Confirm subscription"** from the email sent to the email address you entered by AWS.

| You have chosen to subscribe to the topic:<br>arn:aws:sns:us-east-1:000000000000:cloudbric                                                                                      |
|----------------------------------------------------------------------------------------------------|
| To confirm this subscription, click or visit the link below (If this was in error no action is necessary):<br>Confirm subscription                                              |
| Please do not reply directly to this email. If you wish to remove yourself from receiving all future SNS subscription confirmation requests please send an email to sns-opt-out |

#### 3. How to unsubscribe Cloudbric Rule Set

If you do wish to unsubscribe from Cloudbric Rule Set, the Cloudbric Rule Set must be deleted from all Web ACLs in the AWS WAF console, in addition to unsubscribing from the AWS Marketplace to stop the billing for the subscription of the Cloudbric Rule Set.

X You will be continued to be billed for the subscription if the Cloudbric Rule Set has not been deleted from the Web ACLs, even if the Cloudbric Rule Set has been unsubscribed.

X You may be billed for the use of Amazon Simple Notification Service (SNS) if the update notifications for Cloudbric Rule Set, if not deleted.

#### 3.1 Cancelling Cloudbric Rule Set subscription

#### • Step 1

Go to AWS Marketplace subscriptions management console.

%AWS WAF console : https://console.aws.amazon.com/marketplace/home#/subscriptions

| aws   | Services                   | ٩ | AWS Marketplace Subscriptions |        |                                 | ×       | ۶.     | ¢      | 0        | Global 🔻 |       | Cloudbric AWS  |
|-------|----------------------------|---|-------------------------------|--------|---------------------------------|---------|--------|--------|----------|----------|-------|----------------|
| AWS   | Marketplac                 |   |                               | Search | results for 'AWS Marketplace Su | bscrip  | tions' |        |          |          |       |                |
| Mana  | ge subscription            |   | Services (91)                 | Servi  | ces                             |         |        |        |          |          | ee al | l 91 results 🕨 |
| Disco | ver products               |   | Features (209)                | .Ør    | AN/C Marketalace Subce          | rintic  | ~~~    |        |          |          |       |                |
| Vende | or Insig <mark>h</mark> ts |   | Resources New                 | ₩.     | Digital catalog where you can f | ind, bu |        | deplov | software |          |       |                |
| Produ | ict Support Coni           |   | Blogs (18,283)                |        |                                 |         |        |        |          |          |       |                |

#### • Step 2

Select [Manage] of the Cloudbric Rule Set to unsubscribe from the [Manage subscriptions] menu.

| cloudbric | Cloudbric Managed Rules for AWS WAF<br>by Cloudbric Corp. | - Malicious IP Reputa     |        |
|-----------|-----------------------------------------------------------|---------------------------|--------|
|           | Delivery method<br>SaaS                                   | Access level<br>Agreement |        |
|           |                                                           | Set up product            | Manage |

PUBLIC

#### • Step 3

Select [Cancel subscription] from [Actions] drop down menu in 'Agreement.'

| Summary                                    |                         |                                        | Product<br>Set up product          |
|--------------------------------------------|-------------------------|----------------------------------------|------------------------------------|
| Product<br>Cloudbric Managed Rules for AWS | Delivery method<br>SaaS | Product ID<br>53cd6a3b-5461-413f-857e- | Usage instructions<br>Write review |
| WAF - Malicious IP Reputation Rule<br>Set  |                         | 058aet62c219                           | Subscription View terms            |
| Agreement                                  |                         |                                        | Cancel subscription                |
| Seller                                     | Access level            |                                        |                                    |
| Cloudbric Corp. 🛂                          | Agreement               |                                        |                                    |

#### • Step 4

Complete the cancellation of subscription by selecting **[Yes, cancel subscription]** after selecting the checkbox for the disclaimer regarding the recoverability of data.

|                                         | Marketplace subscriptions are now available as license entitlements in AWS License Man Cancel subscription                                                                                                    | ager<br>In this page. To enable<br>P Manager Console. |
|-----------------------------------------|----------------------------------------------------------------------------------------------------|-------------------------------------------------------|
| Pay as you                              | Are you sure that you want to cancel your subscription to Cloudbric Managed Rules for AWS WAF - Malicious IP Reputation Rule Set [2]? Canceling your subscription means that you lose access to the software. |                                                       |
| /ou're charged                          | All resources and data related to this subscription <b>will be deleted</b> . Once deleted, this data <b>cannot be recovered</b> .                                                                             |                                                       |
|                                         | ☑ I understand that canceling my subscription will delete all Cloudbric Managed Rules<br>for AWS WAF - Malicious IP Reputation Rule Set resources and data, and this data<br>cannot be recovered.             |                                                       |
| loudbric Mana-<br>VAF - Maliciou<br>iet | No, don't cancel Yes, cancel subscription                                                                                                    |                                                       |

#### **3.2 Deleting Cloudbric Rule Set**

#### • Step 1

Go to AWS WAF console.

%AWS WAF console : <u>https://console.aws.amazon.com/wafv2/</u>

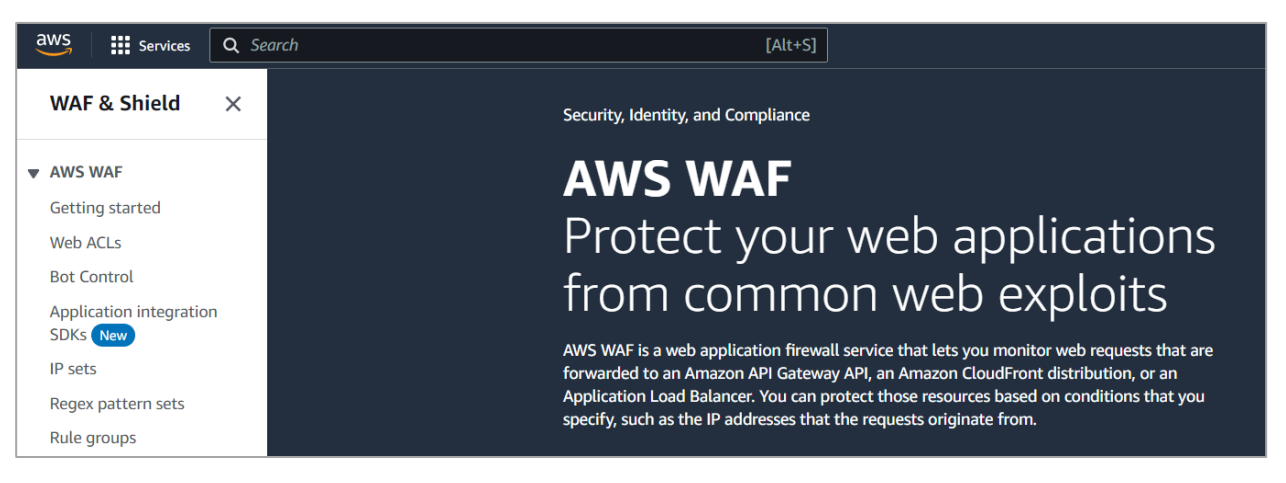

#### • Step 2

Go to the Web ACL menu and select the Web ACL to delete the Cloudbric Rule Set.

| aws             | Services         | Q Se | arch               | [Alt+S]    |
|-----------------|------------------|------|--------------------|------------|
| WAF             | & Shield         | ×    | AWS WAF > Web ACLs |            |
| ▼ AWS           | WAF              |      | Web ACLs Info      |            |
| Getting started |                  |      | Q Find web ACLs    |            |
| Web ACLs        |                  |      |                    |            |
| Bot C           | ontrol           |      | Name 🔺 D           | escription |
| Applio<br>SDKs  | ation integratio | n    | example -          |            |
| IP set          | S                |      |                    |            |

#### • Step 3

Select the Cloudbric Rule Set to delete from [Rules] tab and select [Delete].

| example_acl                                         |                                  | Download web ACL as                    | JSON |
|-----------------------------------------------------|----------------------------------|----------------------------------------|------|
| Overview Rules Bot Control Associated AWS resources | Custom response bodies Logging a | nd metrics CloudWatch Log Insights New |      |
| Rules (1) Q. Find rules                             |                                  | Edit Delete Add rules                  | •    |
| ✓ Name                                              | Action                           | Priority Custom response               |      |
| CloudbricCorp-Cloudbric_OWASPTop10RuleSet           | Use rule actions                 | 0 -                                    |      |

#### • Step 4

Type in 'delete,' and select [Delete] to complete the deletion.

| Rules                                  | Bot Control Associated AWS resources Custom response bodies Logging a                                                                                    | nd metrics |
|----------------------------------------|----------------------------------------------------------------------------------------------------|------------|
|                                        | Delete b158eb34-3607-4de1-a8e1-d0c50f3e3f23? ×                                                                                                    |            |
|                                        | Are you sure you want to remove CloudbricCorp-<br>Cloudbric_OWASPTop10RuleSet from the web ACL?<br>This will remove the selected rules from the web ACL. | Priority   |
| pricCorp-Clou                          | To confirm deletion, type "delete" in the field                                                                                                    | 0          |
|                                        | delete                                                                                                    |            |
| apacity units<br>/ units used by<br>Js | Cancel Delete 💦                                                                                                    |            |

#### 3.3 Deleting the update notifications for Cloudbric Rule Set

#### • Step 1

Go to Amazon Simple Notification Service (SNS) console.

XAmazon SNS console: <u>https://console.aws.amazon.com/sns/home</u>

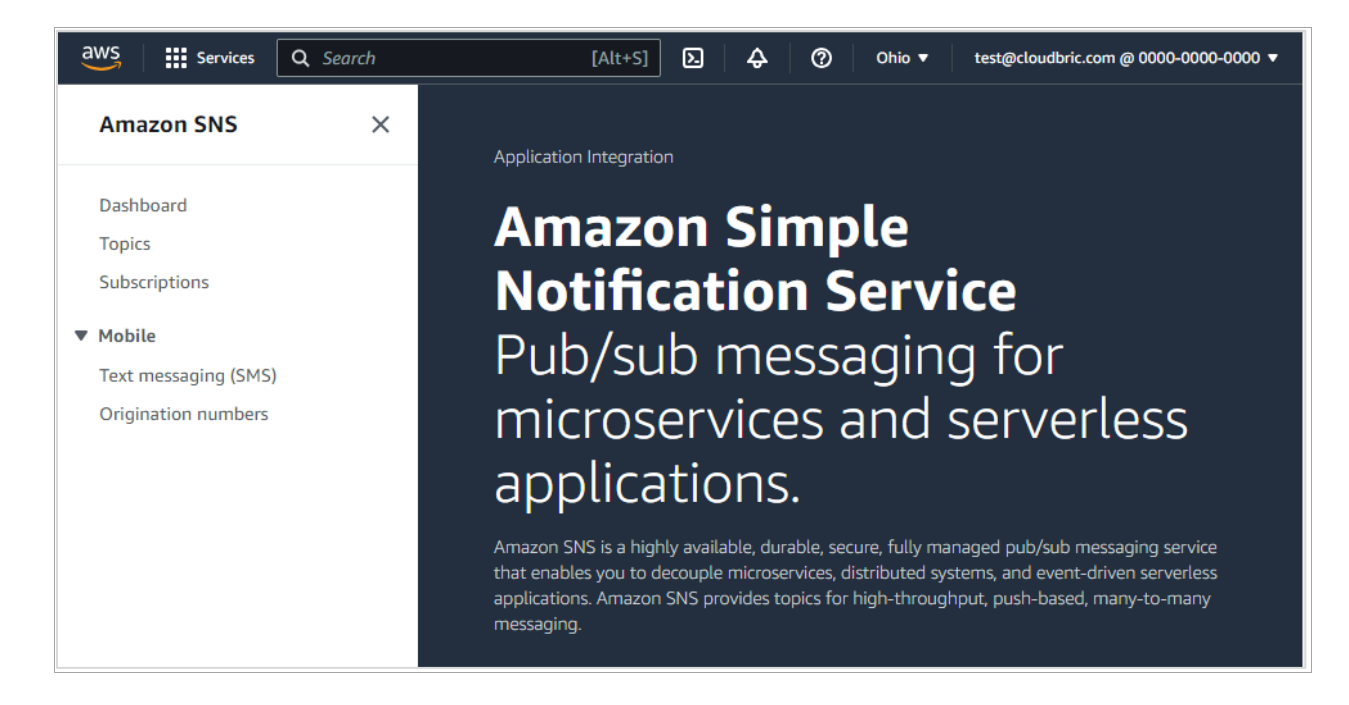

#### • Step 2

Select the ID that is currently receiving the update notifications for the Cloudbric Rule Set from the Subscriptions menu and click **[Delete]**.

| Amazon SNS ×         | Amazon SNS > Subscriptions                      |                    |
|----------------------|-------------------------------------------------|--------------------|
| Dashboard            | Subscriptions (3)                               | Edit Dette Request |
| Topics               | Q. Search                                       |                    |
| Subscriptions        |                                                 |                    |
| ▼ Mobile             | ID 🔺 Endpoint                                   | ▼ Status           |
| Push notifications   | • 00000000-0000-0000-0000000 test@cloudbric.com | ⊘ Confirmed        |
| Text messaging (SMS) |                                                 |                    |
| Origination numbers  |                                                 |                    |

#### • Step 3

Click [Delete] to confirm the deletion of the update notifications.

| Delete subscription                                                           | ×    |
|-------------------------------------------------------------------------------|------|
| Are you sure you want to delete this subscription? You can't undo this action | on.  |
| Cancel                                                                        | Dele |

### 4. Cloudbric Rule Set Override

When a false-positive is detected in which a legitimate request has been blocked by the Cloudbric Rule Set, the Action for the Rule with the false-positive must be re-defined as 'Count' to override and avoid the block. However, this could also lead to instances in which a malicious request is also permitted. To maintain the functions of the Rules as much as it was before the Rule Override and apply the Override on a specific pattern that the false-positive has occurred, the Override Rule must be re-defined by adding a label-based, user-defined Rule. *XAll Rules in Cloudbric OWASP Top 10 Rule Set is configured with Labels.* 

*X* The IP based Cloudbric Rule Sets are not configured with any other Labels due to the dynamic nature of the IP List. If an IP requires an Override, a Rule allowing the IP should be created.

#### 4.1 Configuring Rule Action 'Count'

#### • Step 1

Go to AWS WAF console.

%AWS WAF console : https://console.aws.amazon.com/wafv2/

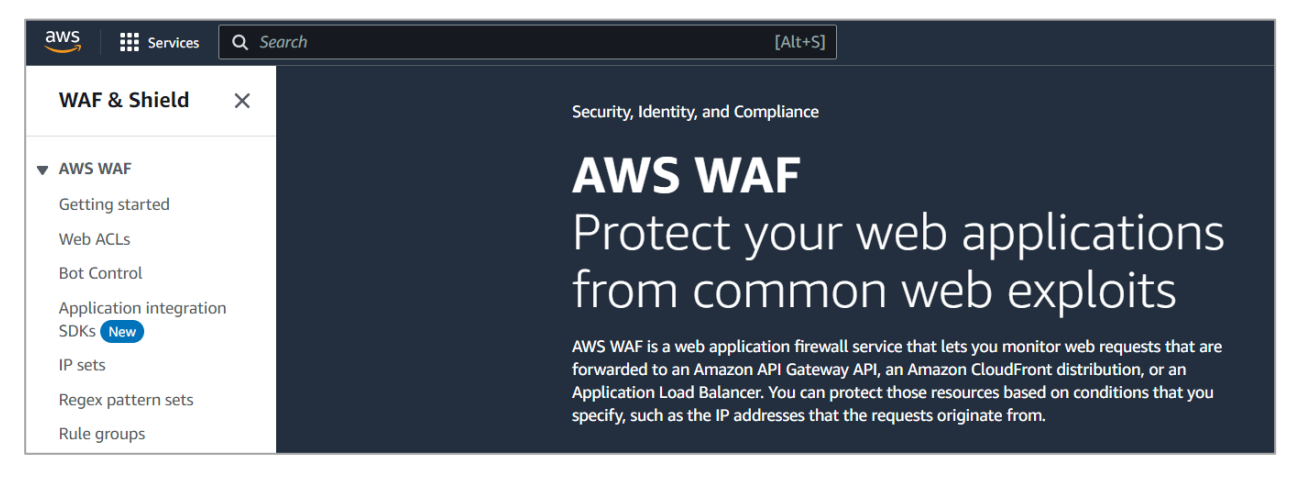

#### • Step 2

Go to the Web ACL menu and select the Web ACL applied with the Cloudbric Rule Set.

| aws             | Services          | Q Se | earch              | [Alt+S]       |
|-----------------|-------------------|------|--------------------|---------------|
| WAF             | & Shield          | ×    | AWS WAF > Web ACLs |               |
| ▼ AWS           | WAF               |      | Web ACLs Info      |               |
| Getting started |                   |      | O Find web ACLs    |               |
| Web ACLs        |                   |      |                    |               |
| Bot C           | ontrol            |      | Name               | ▲ Description |
| Applie          | cation integratio | n    |                    |               |
| SDKs            | New               |      | O example          | -             |
| IP set          | S                 |      |                    |               |
|                 |                   |      |                    |               |

#### • Step 3

Go to [Rules] tab, then select the Checkbox for all the Rule Sets to override and select [Edit].

| example_acl                                                |                          |               | Download web ACL as JSON             |
|------------------------------------------------------------|--------------------------|---------------|--------------------------------------|
| Overview Rules Bot Control Associated AWS resources Custom | n response bodies Loggir | g and metrics | CloudWatch Log Insights New          |
| Rules (2) Q. Find rules                                    |                          |               | Delete     Add rules ▼       < 1 > ③ |
| Name                                                       | Action                   | Priority      | Custom response                      |
| CloudbricCorp-Cloudbric_MaliciousIPReputationRuleSet       | Use rule actions         | 0             | -                                    |
| CloudbricCorp-Cloudbric_OWASPTop10RuleSet                  | Use rule actions         | 1             | -                                    |

#### • Step 4

Redefine the Action of the Rule to override to 'Count' and select [Save rule] to complete the override.

| lown to specify an override action or to                     |
|--------------------------------------------------------------|
|                                                              |
| Cloudbric_XSS_2                                              |
| Choose rule action override 🔹 🔻                              |
| Cloudbric_SQLInjection_Header_1 Choose rule action override  |
| Cloudbric_RequestMethodFiltering Choose rule action override |
| Cloudbric_StealthCommanding_Bod<br>_1                        |
| [                                                            |

PUBLIC

#### 4.2 Adding Override Rules based on Labels

#### • Step 1

Go to **[Rules]** tab from Web ACL and select **[Add my own rules and rule groups]** from the drop-down menu that appears by clicking **[Add rules]** to create a new Rule.

| example_acl                                    |                    | Dov         | wnload web ACL as JSON  |
|------------------------------------------------|--------------------|-------------|-------------------------|
| Overview Rules Bot Control Associated AWS reso | ources Custom resp | onse bodies | Logging and metrics     |
| CloudWatch Log Insights New                    |                    |             |                         |
| Rules (1)                                      | Ed                 | lit Delet   | e Add rules 🔺           |
| Q Find rules                                   |                    | Add manag   | jed rule groups         |
|                                                |                    | Add my ow   | n rules and rule groups |
| □ Name                                         | Action             | Priority    | Custom response         |
| CloudbricCorp-Cloudbric_OWASPTop10RuleSet      | Use rule actions   | 0           | -                       |

## cloudbric

#### • Step 2

Select the overlapping 'AND' option for the request to match the rule when it fulfills 2 statements.

- If a request: matches all the statements (AND)

| If a request                                    | matches all the statements (AND)            | • |
|-------------------------------------------------|---------------------------------------------|---|
|                                                 | matches the statement                       |   |
| matches all t <mark>he stat</mark> ements (AND) |                                             |   |
|                                                 | matches at least one of the statements (OR) |   |
|                                                 | doesn't match the statement (NOT)           |   |

#### • Step 3

Statement 1 is defined to inspect the request that matches the Rule configured to Override in  $\lceil 4.1 \rfloor$ .

- Inspect: Has a label
- Match key: Enter 'Label Name' for the Rule configured to Override

| a request                                       | matches all the statements (AND)                                                                                                    | •                  |
|-------------------------------------------------|----------------------------------------------------------------------------------------------------|--------------------|
| Statement                                       | 1                                                                                                    | Remove             |
| Negate staten<br>Select this to ma              | nent (NOT)<br>Itch requests that don't satisfy the statement criteria.<br>Itement results                                                |                    |
| Inspect                                         |                                                                                                    |                    |
| Has a label                                     | ▼                                                                                                    |                    |
| Labels are stri<br>one in the san               | ngs that rules add to the web request. You can evaluate labels that are added by rules tha<br>ne web ACL.                                | at run before this |
| Match scope                                     |                                                                                                    |                    |
| Label                                           |                                                                                                    |                    |
| O Namespace                                     | e                                                                                                    |                    |
| Match key<br>Enter the string<br>awswaf:managed | containing the label name and optional prefix and namespaces. For example, namespace1:name or<br>1:aws:managed-rule-set:namespace1:name. |                    |
| Q awswaf:                                       | nanaged:cloudbric:owasp:XSS_1                                                                                                    |                    |
|                                                 |                                                                                                    |                    |

 $\ensuremath{\mathscr{X}}$  The structure of Label Name for Cloudbric OWASP Top 10 Rule Set :

awswaf:managed:cloudbric:owasp:[Rule Name]

- Example: If the Rule Name is 'Cloudbric\_XXS\_1,' the label is created as: 'awswaf:managed:cloudbric:owasp:XSS\_1'

#### • Step 4

Statement 2 is defined to override the inspection option for the request with the false-positive occurrence from the Rule configured to Override in  $\lceil 4.1 \rfloor$ .

Negate statement results: Configured to check to Override the inspection option defined in the statement.
Inspect: Configures the inspection option with the false-positive occurrences.

| AND                                                                                                    |        |
|----------------------------------------------------------------------------------------------------|--------|
| NOT Statement 2                                                                                                    | Remove |
| Negate statement (NOT)<br>Select this to match requests that don't satisfy the statement criteria.<br>Negate statement results<br>Inspect |        |
| Choose an inspection option                                                                                                    | •      |

*X* The inspection option that matched the request can be reviewed from AWS WAF 'ruleMatchDetails' Log field, limited to Rules that detect SQL injection and Cross Site Scripting (XSS) attacks.

% Please contact <u>awsmkp@cloudbric.com</u> and provide the Log information if any false-positives occurred in the other Rules.

#### • Step 5

Select the Action of the Rule as Block to block the request when it matches the Rule and click [Add rule] to add Rule.

| tches the statements above. |                              |                              |
|-----------------------------|------------------------------|------------------------------|
|                             |                              |                              |
|                             |                              |                              |
|                             |                              |                              |
|                             |                              |                              |
|                             |                              |                              |
|                             | atches the statements above. | atches the statements above. |

#### • Step 6

Set the priority of the Rule to be applied after the Rule configured to Override in  $\lceil 4.1 \rfloor$  and click **[Save]** to complete the configuration of the Override Rule.

| Rule | <b>2S</b><br>quest matches a rule, take the corresponding action. The rules are prioriti | zed in order they appear. |                  |
|------|------------------------------------------------------------------------------------------|---------------------------|------------------|
|      | Move up   Move down                                                                      |                           |                  |
|      | Name                                                                                     | Capacity                  | Action           |
| C    | CloudbricCorp-Cloudbric_OWASPTop10RuleSet                                                | 1400                      | Use rule actions |
|      | MyExceptionPule yss 1                                                                    | 2                         | Block            |

cloudbric

#### 5. Appendix

#### **5.1. Frequently Asked Questions**

 Q. How do I find the Rule ID that blocked the request?

 You can find the Rule ID from [Sampled requests] > [Rule inside rule group] from the Web ACL, or if the Web ACL is configured, it can be found from the [RuleID] Log field.

 % You can view up to 100 logs of requests from the last 3 hours for Sampled requests.

 For details, refer to Viewing a sample of web requests from the AWS Developer Guide.

 https://docs.aws.amazon.com/waf/latest/developerguide/web-acl-testing-view-sample.html

The following are Log examples to see the Rule ID.

terminatingRuleId: Rule ID that terminated the request.
 Value is set to Default\_Action if there is no rule to terminate the request.
 ex)

• RuleId: Rule ID of the nonterminatingMatchingRules that matches the request but has not been terminated. ex)

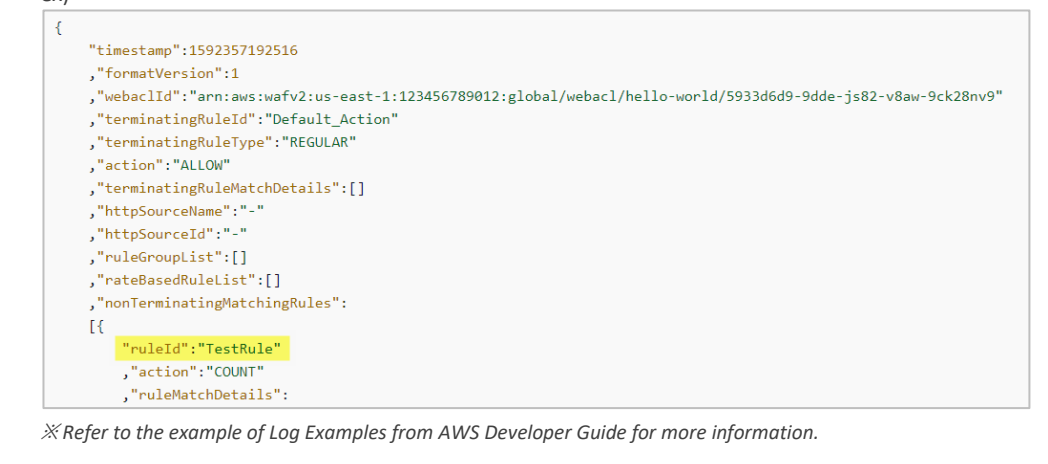

Log examples: https://docs.aws.amazon.com/waf/latest/developerguide/logging-examples.html

#### Q. Is there a way to check if the Cloudbric Rule Set was properly added?

When the request matches the Rule that was set as Block, AWS WAF returns a 403 Forbidden error as default. You can check if the Rule Set was properly added by entering a simplified XSS attack example on the browser.

http://your-domain/<script>alert('XSS')</script>

Q. Can I view the inspection criteria of Cloudbric Rule Set?

As a default, the details of the inspection location or pattern of AWS WAF Managed Rules is not disclosed, as it is an intellectual property of the AWS Marketplace vendor, and disclosing the detection criteria may be exploited to for hacking such as bypassing the Rule.

However, the inspection option that matched the request can be reviewed from AWS WAF 'ruleMatchDetails' Log field, limited to Rules that detect SQL injections and Cross Site Scripting (XSS) attacks.

Log example of inspection option of the Rule matched with SQL injection attacks:

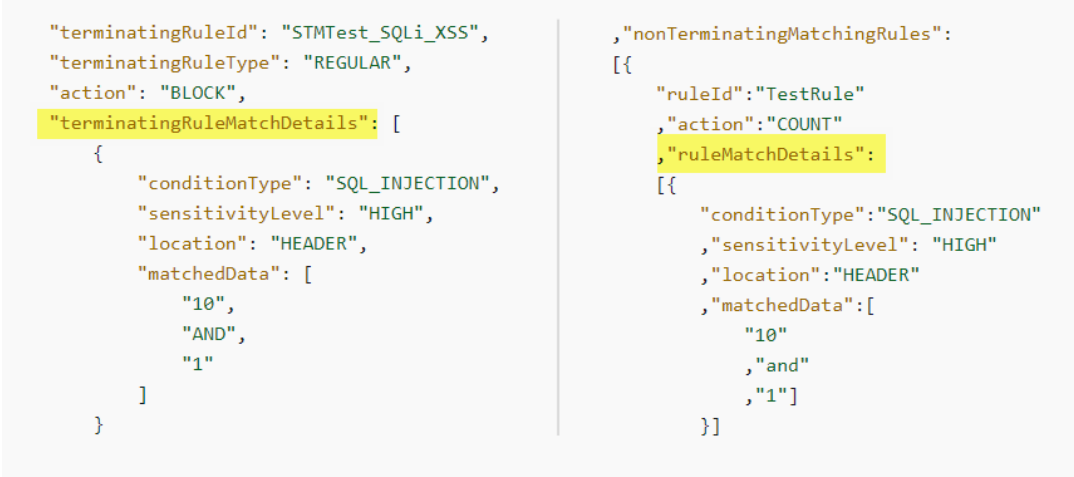

(Left)When the Rule terminated the request / (Right)When the Rule did not terminate the request

#### Q. Can the inspection option be changed when a false-positive or over detection occurs?

AWS does not provide any features to change inspection options for Managed Rules.

However, as AWS WAF Managed Rules are written based on the threats generally observed from majority of clientele, false-positives and over detections may occur according to the environment. Therefore, it is recommended that Cloudbric Rule Set applied after being configured to Override as stated in [4. Cloudbric Rule Set Override] according to the operating environment through 2~4 weeks of monitoring before actual application to your environment.

If you have any difficulties in optimizing the Rule configuration according to the user environment, we recommend using Cloudbric WMS, a security Rule operation and management service for AWS WAF.

- Cloudbric WMS Overview page: <u>https://www.cloudbric.com/cloudbric-wms/</u>
- Cloudbric WMS Service Inquiry: <a href="https://cloudbric.zendesk.com/hc/en-us/requests/new">https://cloudbric.zendesk.com/hc/en-us/requests/new</a>

#### Q. Where can I view the changes made to the Cloudbric Rule Set?

Since Nov 12th, 2021, changes made on Cloudbric Rule Sets are notified on Cloudbric official homepage.

*X* Due to the variability of the IP address list, the changes made on the IP address list applied to Malicious IP Reputation Rule Set are not notified on the Cloudbric official homepage.

Cloudbric Managed Rule Set for AWS WAF Release note URL

- KR: https://www.cloudbric.co.kr/cloudbric-managed-rules-for-aws-waf-releas-notes/
- EN: https://www.cloudbric.com/cloudbric-managed-rules-for-aws-waf-release-notes/
- JP: <u>https://www.cloudbric.jp/managed-rules-for-aws-waf-release-notes/</u>

# cloudbric

| Q. What is the pricing for Cloudbric Rule Set each month?                                                                                                    |                                                                                                    |  |  |  |  |
|----------------------------------------------------------------------------------------------------|----------------------------------------------------------------------------------------------------|--|--|--|--|
| The cost for the AWS WAF Managed Rule is estimated by two cost dimensions based on the Web ACLs with Cloudbric Rule Set applied as stated as follows.                                                                                                    |                                                                                                    |  |  |  |  |
| 1 Region: Number of Regions with Web ACL of                                                                                                    | deployed.                                                                                                    |  |  |  |  |
| ② <b>Requests</b> : Number of Requests received by                                                                                                    | Web ACL per region by units of 1million requests.                                                                                                    |  |  |  |  |
|                                                                                                    |                                                                                                    |  |  |  |  |
| Example of estimating cost for Cloudbric OWASP Top                                                                                                    | Example of estimating cost for Cloudbric OWASP Top 10 Rule Set:                                                                                                    |  |  |  |  |
| • OWASP Top 10 Rule Set cost information:                                                                                                    |                                                                                                    |  |  |  |  |
| Units                                                                                                    | Cost                                                                                                    |  |  |  |  |
| Per Region                                                                                                    | \$25/Month (Pro-rated by the hour)                                                                                                    |  |  |  |  |
| Per million requests in each region                                                                                                    | \$1/Month                                                                                                    |  |  |  |  |
| us-east-1 Region<br>(1) Region Cost: \$25.00 * 1 = \$25.00<br>(2) Requests Cost: \$1.00(Per million) * 10 Requ<br>= Total Cost((1)+(2)): \$35.00<br>• Case B:                                                                                                    | s-east-1 Region<br>1) Region Cost: \$25.00 * 1 = \$25.00<br>2) Requests Cost: \$1.00(Per million) * 10 Requests(Total of 10million) = \$10.00<br>Total Cost(①+②): \$35.00<br>ase B: |  |  |  |  |
| <ul> <li>2 Web ACL with added Cloudbric Rule Set created for 2 regions(ex: us-east-1, us-west-2)<br/>Total number of requests for 2 Web ACL in each region received was 10million<br/>Estimate)</li> <li><u>us-east-1 Region</u> <ol> <li>Region Cost: \$25.00 * 1 = \$25.00</li> <li>Requests Cost: \$1.00(Per million) * 10 Requests(Total of 10million) = \$10.00</li> <li><u>us-west-2 Region</u></li> <li>Region Cost: \$25.00 * 1 = \$25.00</li> <li>Requests Cost: \$1.00(Per million) * 10 Requests(Total of 10million) = \$10.00</li> </ol> </li> <li><u>as region Cost</u>: \$25.00 * 1 = \$25.00</li> <li>Requests Cost: \$1.00(Per million) * 10 Requests(Total of 10million) = \$10.00</li> <li><u>as region Cost</u>: \$25.00 * 1 = \$25.00</li> <li>Requests Cost: \$1.00(Per million) * 10 Requests(Total of 10million) = \$10.00</li> </ul> |                                                                                                    |  |  |  |  |
|                                                                                                    |                                                                                                    |  |  |  |  |

PUBLIC

П

### 5.2 Cloudbric OWASP Top 10 Rule Types Description

| Rule Types                 | Details                                                                                                    |  |
|----------------------------|----------------------------------------------------------------------------------------------------|--|
| Buffer Overflow            | Blocks Request sentence including a volume of data that exceeds the limit which a memory Buffer Overflow attack on the web server.                                                                                                 |  |
| Cross Site Scripting (XSS) | Blocks malicious script code deployed from the client's side.                                                                                                    |  |
| SQL Injection              | Blocks requests attempting to inject SQL Query.                                                                                                    |  |
| Directory Traversal        | Blocks requests attempting to access directories or files using vulnerabilities of the web server.                                                                                                    |  |
| Request Method Filtering   | Blocks against unsafe HTTP Request Methods.                                                                                                    |  |
| Request Header Filtering   | Detects requests as an abnormal request (for instance sent by an automated attack tool) for requests that lack essential elements in the header or cause an error, unlike normal HTTP Request sentences sent from the web browser. |  |
| Stealth Commanding         | ng Blocks requests attempting to execute a particular command within the web server through an HTTP Request.                                                                                                    |  |
| File Upload                | Blocks the upload of the file that can be opened from the web server.                                                                                                    |  |
| XXE Injection              | Blocks attacks that cause the browsing of local files using the External entity of XML documents.                                                                                                    |  |